## MENYEIMBANGKAN BANDWIDTH DARI 2 ISP BERBEDA DENGAN MENGGUNAKAN MIKROTIK

**Tugas** Akhir

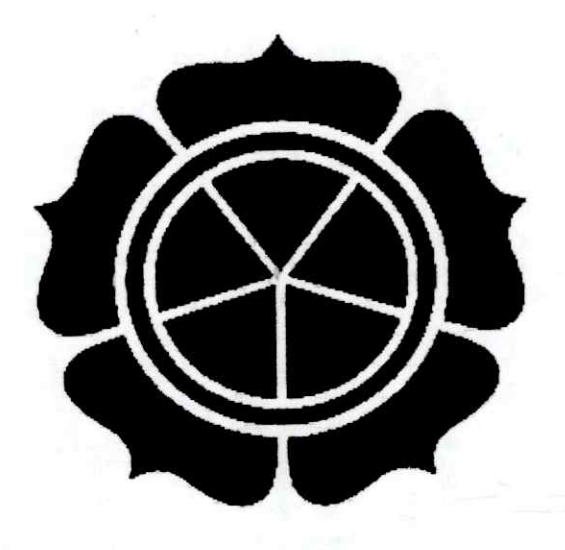

Disusun oleh: TRISNA PERMANA PUTRA 06.0 YANU PERWIRA ADI PUTRA 06.0 RIA ELLIANA 06.0 WIWID WIDYASTUTI 06.0

06.02.6485 06.02.6487 06.02.6518 06.02.6532

# SEKOLAH TINGGI MANAJEMEN INFORMATIKA DAN KOMPUTER "STMIK AMIKOM YOGYAKARTA"

2008

### MENYEIMBANGKAN BANDWIDTH DARI 2 ISP BERBEDA DENGAN MENGGUNAKAN MIKROTIK

#### **Tugas Akhir**

Disusun Sebagai Prasyarat Kelulusan pada Jenjang Diploma 3 Jurusan Manajemen Informatika STMIK AMIKOM Yogyakarta

| the second second |
|-------------------|
| 06.02.648         |
| 06.02.648         |
| 06.02.651         |
| 06.02.6532        |
|                   |

### JURUSAN MANAJEMEN INFORMATIKA PROGRAM STUDI DIPLOMA - 3

### SEKOLAH TINGGI MANAJEMEN INFORMATIKA DAN KOMPUTER "STMIK AMIKOM YOGYAKARTA"

2008

i

### HALAMAN PENGESAHAN

# MENYEIMBANGKAN BANDWIDTH DARI 2 ISP BERBEDA DENGAN MENGGUNAKAN MIKROTIK

#### **Tugas Akhir**

Disusun Sebagai Prasyarat Kelulusan pada Jenjang Diploma 3 Jurusan Manajemen Informatika STMIK AMIKOM Yogyakarta

Diajukan oleh :

| TRISNA PERMANA PUTRA   | 06.02.6485 |
|------------------------|------------|
| YANU PERWIRA ADI PUTRA | 06.02.6487 |
| RIA ELLIANA            | 06.02.6518 |
| WIWID WIDYASTUTI       | 06.02.6532 |

Disetujui dan disahkan oleh:

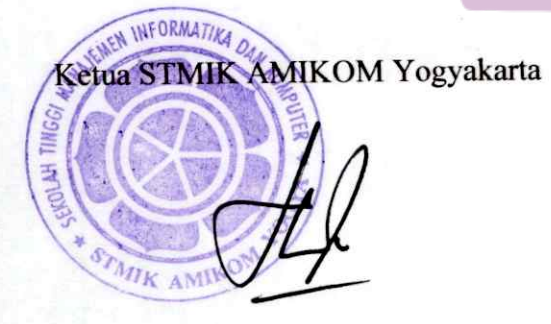

(Prof. Dr. M. Suyanto, MM)

Dosen Pembimbing

(Melwin Syafrizal, S.Kom, M.Eng.)

Tugas Akhir

### MENYEIMBANGKAN BANDWIDTH DARI 2 ISP BERBEDA DENGAN

#### MENGGUNAKAN MIKROTIK

Disusun Oleh:

### TRISNA PERMANA PUTRA

06.02.6485

Telah dipresentasikan dan dipertanggung jawabkan dihadapan tim dewan penguji

STMIK "AMIKOM" Yogyakarta , dalam sidang tertutup pada:

Hari / Tanggal : Selasa, 27 Januari 2009

Tempat

: Ruang Ujian Pixel

Gedung II, STMIK AMIKOM Yogyakarta

Pukul

: 13.30 WIB

Penguji I

(Agung Pambudi S.T)

Penguji II

(Kusnawi S.Kom)

iii

**Tugas Akhir** 

# MENYEIMBANGKAN BANDWIDTH DARI 2 ISP BERBEDA DENGAN

#### MENGGUNAKAN MIKROTIK

Disusun Oleh:

#### WIWID WIDYASTUTI

06.02.6532

Telah dipresentasikan dan dipertanggung jawabkan dihadapan tim dewan penguji

STMIK "AMIKOM" Yogyakarta , dalam sidang tertutup pada:

Hari / Tanggal : Selasa, 27 Januari 2009

Tempat

: Ruang Ujian Pixel

Gedung II, STMIK AMIKOM Yogyakarta

Pukul

:08.30 WIB

Penguji I

(M. Rudyanto Arief, ST, MT)

Penguji II

(Kusnawi S.Kom)

iv

**Tugas Akhir** 

#### **MENYEIMBANGKAN BANDWIDTH DARI 2 ISP BERBEDA DENGAN**

#### MENGGUNAKAN MIKROTIK

Disusun Oleh:

#### YANU PERWIRA ADI PUTRA

06.02.6487

Telah dipresentasikan dan dipertanggung jawabkan dihadapan tim dewan penguji

STMIK "AMIKOM" Yogyakarta, dalam sidang tertutup pada:

Hari / Tanggal : Selasa, 27 Januari 2009

Tempat

: Ruang Ujian Pixel

Gedung II, STMIK AMIKOM Yogyakarta

Pukul

: 11.30 WIB

Penguji I

(Abas Ali Pangera, Ir, M.Kom)

Penguji II

(Agung Pambudi S.T)

V

**Tugas Akhir** 

### MENYEIMBANGKAN BANDWIDTH DARI 2 ISP BERBEDA DENGAN

#### MENGGUNAKAN MIKROTIK

Disusun Oleh:

**RIA ELLIANA** 

06.02.6518

Telah dipresentasikan dan dipertanggung jawabkan dihadapan tim dewan penguji

STMIK "AMIKOM" Yogyakarta, dalam sidang tertutup pada:

Hari / Tanggal : Kamis, 26 February 2009

Tempat

: Ruang Ujian Network

Gedung II, STMIK AMIKOM Yogyakarta

Penguji II

(Kusrini M.Kom)

Pukul

: 13.00 WIB

Penguji I

(M. Rudyanto Arief, ST, MT)

vi

# ΜΟΤΤΟ

 SESUNGGUHNYA SESUDAH KESULITAN ITU ADA KEMUDAHAN, MAKA APABILA KAMU TELAH SELESAI (DARI SUATU URUSAN), KERJAKANLAH DENGAN SUNGGUH-SUNGGUH (URUSAN) YANG LAIN DAN HANYA KEPADA ALLAH HENDAKNYA KAMU BERHARAP.

(QS. AL-INSYRAH:6-8)

SETIAP KESUSAHAN PASTI ADA JALAN KELUAR DAN HADAPILAH DENGAN PENUH KESABARAN KARENA SESUNGGUHNYA ALLAH BERSAMA ORANG-ORANG YANG SABAR.

(QS.AL-ANFAL:46)

BANYAKLAH OLEHMU MENYEBUT ALLAH DI SEGENAP KEADAAN KARENA TAK ADA SESUATU YANG LEBIH DISUKAI ALLAH DAN TAK ADA YANG SANGAT MELEPASKAN HAMBA DARI SUATU BENCANA DI DUNIA DAN AKHIRAT DARIPADA MENYEBUT ALLAH.

(H.R. AT TABRANY)

vii

# PERSEMBAHAN

KAMI PERSEMBAHKAN TUGAS AKHIR INI KEPADA :

- Kedua orangtua beserta keluarga kami yang selalu memberikan do'a, perhatian dan bimbingannya.
- Sobat-sobat yang turut membantu dalam terciptanya kesuksesan pendadaran.
- Teruntuk orang-orang special dihati kami masingmasing yang selalu menyertai (mas Doni,Ama dan Eko) We love You All.
- Seluruh temen-temen kelas ANGKATAN '06 terutama kelas E dan F, makasih buat pertemenan kita selama ini, semoga menjadi kenangan yang indah serta menjadi sebuah kisah yang takkan terlupakan dihari tua nanti.....buy buy
- Buat semua pihak yang ikut terlibat dan membantu dalam terselesaikannya tugas akhir ini Tank's A lot....

#### KATA PENGANTAR

Puji syukur penyusun panjatkan kehadirat Allah SWT yang telah memberi rahmat dan hidayah-Nya kepada penyusun, sehingga dapat menyelesaikan Tugas Akhir dengan judul "Menyeimbangkan Bandwidth Dari 2 ISP Berbeda Dengan Menggunakan Mikrotik" ini.

Penulisan tugas akhir dimaksudkan untuk memenuhi persyaratan kelulusan program Diploma 3 di Sekolah Tinggi Manajemen Infomatika dan Komputer AMIKOM Yogyakarta.

Terselesainya tugas akhir ini tidak lepas dari dukungan berbagai pihak yang telah memberikan dorongan moril maupun spiritual dan juga bimbingan ilmu pengetahuan, oleh karena itu pada kesempatan yang sangat berharga ini penyusun menyampaikan terima kasih yang sebesar-besarnya kepada:

- Bapak Prof. Dr. M.Suyanto, MM selaku Ketua STMIK AMIKOM Yogyakarta.
- Ibu Krisnawati, S.Si, M.T selaku Ketua Jurusan Manajemen Informatika STMIK AMIKOM Yogyakarta
- 3. Bapak Melwin Syafrizal, S.Kom, M.Eng. selaku Dosen Pembimbing yang telah dengan sabar membimbing penyusun hingga selesai.

Penyusun menyadari bahwa dalam penyusunan tugas akhir ini masih jauh dari kesempurnaan, oleh karena itu kritik dan saran yang bersifat membangun dari pembaca maupun pengguna aplikasi, sangat penyusun harapkan demi kesempurnaannya. Akhir kata penyusun berharap semoga laporan tugas akhir ini dapat memberi manfaat bagi semua pihak.

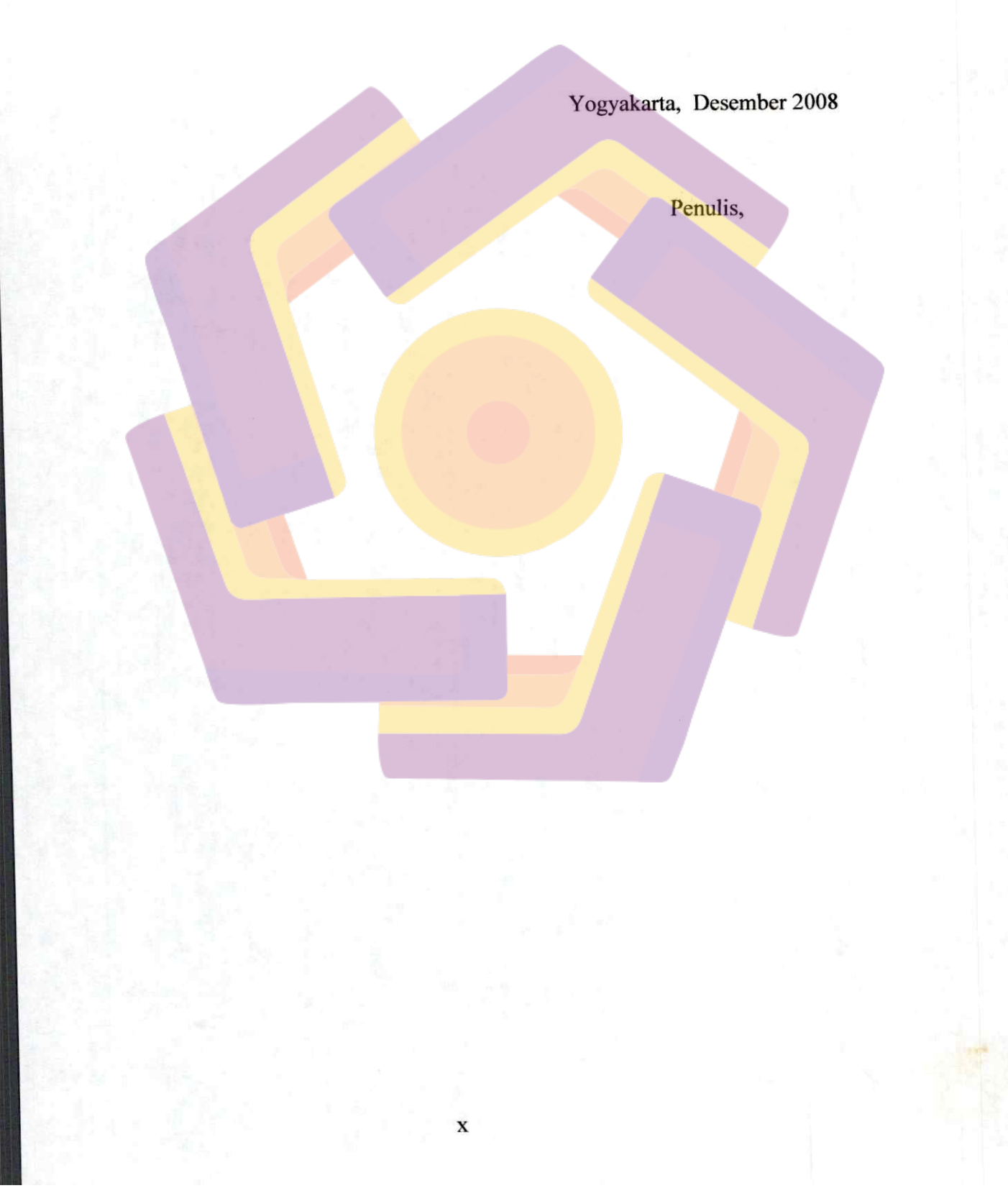

#### DAFTAR ISI

| HALAMAN JUDUL i                   |     |
|-----------------------------------|-----|
| HALAMAN PENGESAHAN ii             |     |
| HALAMAN BERITA ACARA iii          | i   |
| HALAMAN MOTTO vi                  | ii  |
| HALAMAN PERSEMBAHAN vi            | iii |
| KATA PENGANTAR ix                 | C   |
| DAFTAR ISI xi                     | i   |
| DAFTAR TABEL                      | v   |
| DAFTAR GAMBAR                     | vi  |
| BAB I PENDAHULUAN                 |     |
| 1.1 Latar Belakang Masalah        | 1   |
| 1.2 Rumusan Masalah               | 1   |
| 1.3 Batasan Masalah               | 2   |
| 1.4 Tujuan                        | 2   |
| 1.5 Metode Penelitian             | 2   |
| 1.6 Sistematika Penulisan Laporan | 3   |
| 1.7 Rencana Kegiatan              | 4   |
| BAB II DASAR TEORI                |     |
| 2.1 Jaringan Komputer             | 5   |
| 2.2 TCP/IP                        | 7   |
| STUR AMIRONS                      |     |

|     | 2.3 IP Address                                        |    |
|-----|-------------------------------------------------------|----|
|     | 2.4 Mikrotik RouterOS <sup>™</sup> 9                  | E  |
|     | 2.4.1 Sejarah Mikrotik RouterOS <sup>™</sup> 9        |    |
|     | 2.4.2 Pengertian Mikrotik RouterOS <sup>™</sup> 1     | 0  |
|     | 2.5 Load Balancing1                                   | 1  |
|     | 2.6 Throughput                                        | 4  |
|     | 2.7 WinBox1                                           | 4  |
| BAB | III PERANCANGAN DAN IMPLEMENTASI                      |    |
|     | 3.1 Alat dan Bahan                                    | 6  |
|     | 3.1.1 Analisa Jaringan                                | 6  |
|     | 3.1.2 Topologi Jaringan                               | 6  |
|     | 3.1.3 Infrastruktur Jaringan                          | 17 |
|     | 3.2 Langkah-langkah Penelitian                        | 9  |
|     | 3.2.1 Instalasi Mikrotik                              | 19 |
|     | 3.2.2 Administrasi Mikrotik                           | 22 |
|     | 3.3 Implementasi                                      | 25 |
|     | 3.3.1 Konfigurasi Router                              | 25 |
|     | 3.3.1.1 Konfigurasi IP (koneksi) menggunakan terminal | 25 |
|     | 3.3.1.2 Konfigurasi Load Balance                      | 26 |
|     | 3.3.2 Konfigurasi Client                              | 28 |
| BAB | IV PEMBAHASAN DAN ANALISA                             |    |
|     | 4.1 Tanpa Menggunakan Load Balance                    | 29 |

|     | 4.1.1 Konfigurasi Router                                |      |
|-----|---------------------------------------------------------|------|
|     | 4.1.2 Pengujian Koneksi                                 |      |
|     | 4.1.2.1 Menggunakan ping                                |      |
|     | 4.1.2.2 Menggunakan Trace Route                         |      |
|     | 4.1.3 Data Hasil Monitoring Bandwidth                   | 34   |
|     | 4.1.3.1 Monitoring Bandwidth dari Client 1 IP 192.168.0 | .3   |
|     | 4.1.3.2 Monitoring Bandwidth dari Client 2 IP 192.168.0 | .434 |
|     | 4.1.4 Analisa Troughput pada Client                     | 34   |
|     | 4.1.4.1 Menggunakan Browser                             |      |
|     | 4.1.4.2 Menggunakan Software                            | 35   |
|     | 4.2 Menggunakan Load Balance                            | 36   |
|     | 4.2.1 Pengujian Koneksi                                 |      |
| 51  | 4.2.1.1 Menggunakan ping                                | 36   |
|     | 4.2.1.2 Menggunakan Trace route                         | 37   |
|     | 4.2.2 Data Hasil Monitoring Bandwidth                   |      |
|     | 4.2.2.1 Monitoring bandwidth                            |      |
|     | 4.2.3 Analisa Troughput pada client                     |      |
|     | 4.2.3.1 Menggunakan browser                             |      |
|     | 4.2.3.2 Menggunakan software                            | 40   |
| BAB | V PENUTUP                                               |      |
|     | 5.1 Kesimpulan                                          | 41   |
|     | 5.2 Saran                                               | 42   |

| DAFTAR PUSTAKA | .4 | 3 |
|----------------|----|---|
|----------------|----|---|

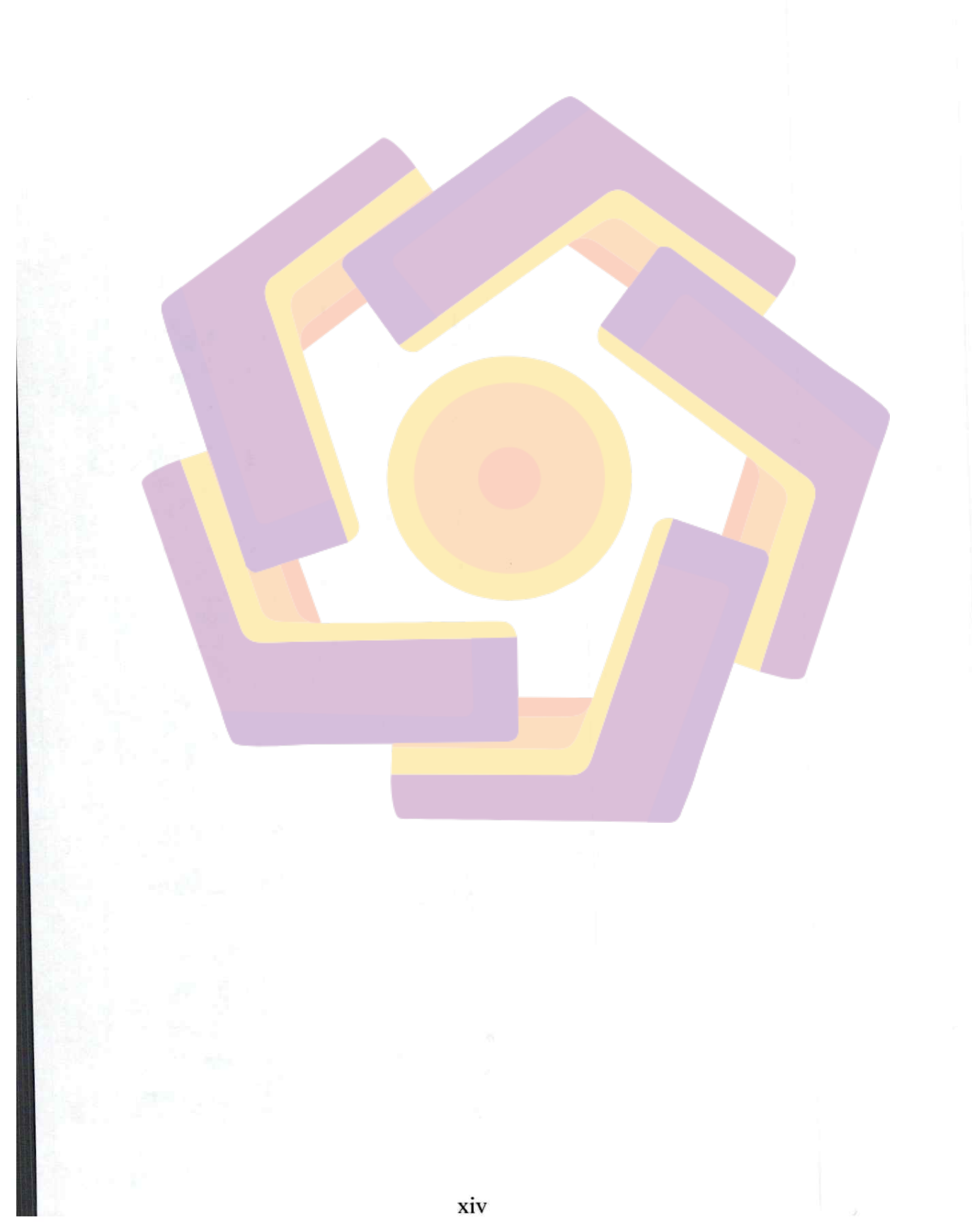

#### DAFTAR TABEL

| Tabel 1.1 Tabel Rencana Kegiatan                   | 4 |
|----------------------------------------------------|---|
| Tabel 2.1 Byte Pertama dan Netmask                 | 8 |
| Tabel 2.2 IP Private                               | 8 |
| Tabel 2.3 Ukuran bandwidth pada media yang berbeda |   |

### DAFTAR GAMBAR

| Gambar 2.1 Jaringan Peer to Peer                 | 5  |
|--------------------------------------------------|----|
| Gambar 2.2 Jaringan Client- Server               | 6  |
| Gambar 2.3 Lambang Perusahaan Mikrotik           | 9  |
| Gambar 2.4 Topologi Load Balancing Sistem        | 12 |
| Gambar 2.5 Tampilan winbox                       | 15 |
| Gambar 3.1 Topologi pemodelan                    | 17 |
| Gambar 3.2 Hub                                   |    |
| Gambar 3.3 Lancard                               |    |
| Gambar 3.4 RJ-45                                 |    |
| Gambar 3.5 Kabel UTP                             |    |
| Gambar 3.6 Booting dari CD-ROM                   | 19 |
| Gambar 3.7 Tampilan paket mikrotik yang diinstal | 20 |
| Gambar 3.8 Tampilan konfirmasi penginstalan      | 20 |
| Gambar 3.9 Proses instalasi                      | 21 |
| Gambar 3.10 Proses instalasi selesai             | 21 |
| Gambar 3.11 Reboot selesai                       | 21 |
| Gambar 3.12 Tampilan menu user login             | 22 |
| Gambar 3.13 Tampilan untuk penggantian password  | 22 |
| Gambar 3.14 Password yang dimasukkan             | 22 |
| Gambar 3.15 Winbox                               | 23 |

| Gambar 3.16 Perintah-perintah pada mikrotik                 | 23 |
|-------------------------------------------------------------|----|
| Gambar 3.17 Tampilan menu IP                                | 24 |
| Gambar 3.18 Menu Address List                               | 24 |
| Gambar 3.19 Pengisian alamat IP pada address                | 25 |
| Gambar 3.20 Tampilan pengetikan perintah untuk pengisian IP | 25 |
| Gambar 3.21 Tampilan pemberian IP                           | 26 |
| Gambar 3.22 Tampilan untuk melihat hasil dari pemberian IP  | 26 |
| Gambar 3.23 Pemberian IP firewall mangle untuk mark 1       |    |
| Gambar 3.24 Pemberian IP firewall mangle untuk mark 2       | 27 |
| Gambar 3.25 Konfigurasi IP firewall NAT                     | 27 |
| Gambar 3.26 Konfigurasi Routing                             |    |
| Gambar 3.27 Konfigurasi client                              |    |
| Gambar 4.1 NAT rule ke 192.168.20.1                         |    |
| Gambar 4.2 Route ke 192.168.20.1                            |    |
| Gambar 4.3 Ping ke ISP 1                                    |    |
| Gambar 4.4 Ping ke yahoo.com                                |    |
| Gambar 4.5 Ping ke ISP 2                                    | 32 |
| Gambar 4.6 Ping ke yahoo.com                                |    |
| Gambar 4.7 Trace route melalui ISP 1                        |    |
| Gambar 4.8 Trace route melalui ISP 2                        |    |
| Gambar 4.9 Monitoring bandwidth melalui ISP 1               |    |
| Gambar 4.10 Monitoring bandwidth melalui ISP 1              |    |

| Gambar 4.11 Troughput melalui ISP 1        | 35 |
|--------------------------------------------|----|
| Gambar 4.12 Troughput melalui ISP 2        | 35 |
| Gambar 4.13 Troughput melalui ISP 1        | 35 |
| Gambar 4.14 Troughput melalui ISP 2        | 35 |
| Gambar 4.15 Ping ke ISP 1                  | 36 |
| Gambar 4.16 Ping ke ISP 2                  | 36 |
| Gambar 4.17 Ping ke Yahoo.com              | 37 |
| Gambar 4.18 Trace route ke Amikom.ac.id    |    |
| Gambar 4.19 Trace route ke Amikom.ac.id    |    |
| Gambar 4.20 Monitoring bandwidth interface |    |
| Gambar 4.21 Monitoring bandwidth user      |    |
| Gambar 4.22 Proses download                |    |
| Gambar 4.23 Monitoring bandwidth meter     |    |